# Návod pro přihlášení k MS Teams

V internetovém prohlížeči zadejte adresu portal.office.com

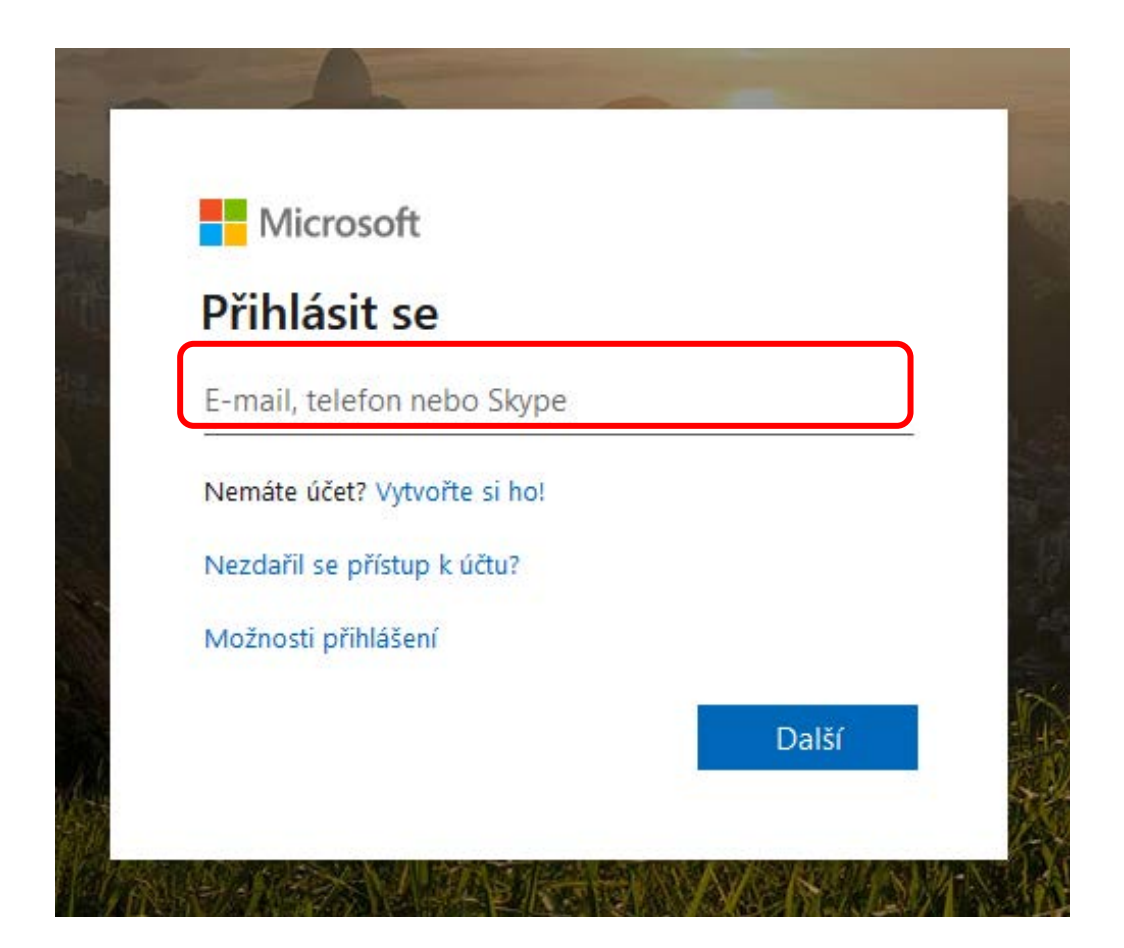

Budete vyzvání k zadání přihlašovacích údajů.

- Zadejte přihlašovací údaje (Loggin) Vašeho dítěte, které jste obdrželi ze školy.
  - Budou ve tvaru \*\*\*\*\*\*@zsstredoklukypo.onmicrosoft.com

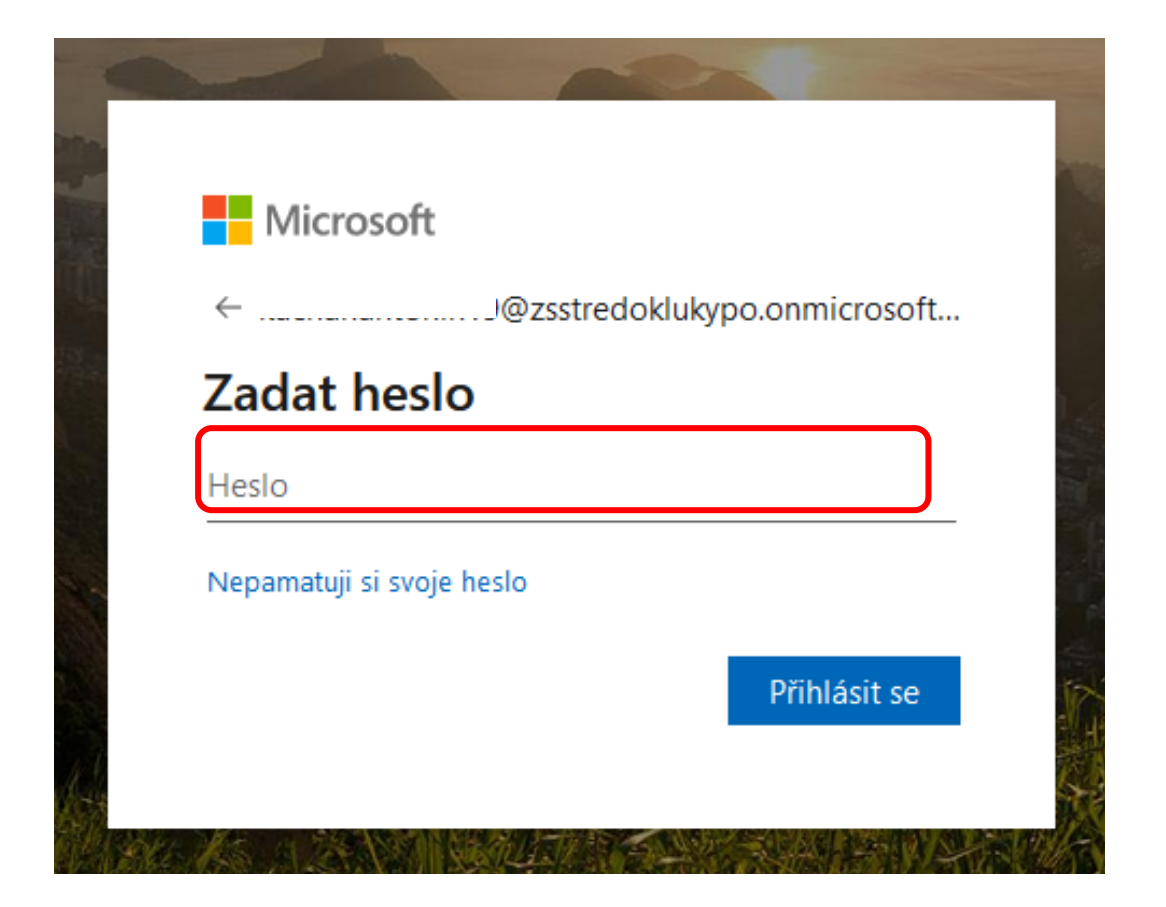

Budete vyzvání k zadání hesla

- Zadejte heslo (Password) Vašeho dítěte, které jste obdrželi ze školy.
  - Heslo lze po prvním přihlášení a kdykoliv později změnit.
  - Doporučujeme změněné heslo si někam zapsat, budete jej potřebovat při každém přihlášení.
  - Pokud heslo ztratíte a nevíte si rady, tak kontaktujte školu, aby Vám přidělili heslo nové.

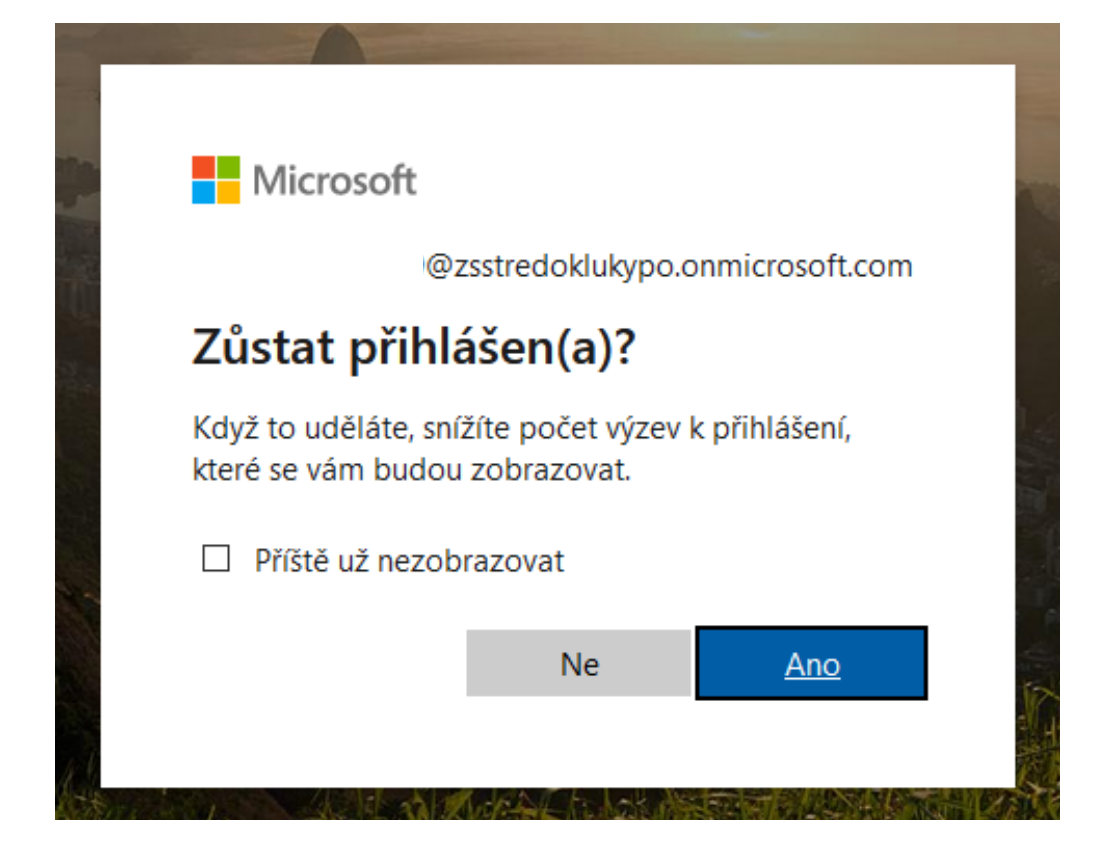

Zde je volba na Vás:

 Ano - znamená jednodušší přihlašování, ale do budoucna při změně účtu je potřeba na první obrazovce vybrat použít jiný účet

|                   | Microsoft<br>Vyberte účet |                     |   |
|-------------------|---------------------------|---------------------|---|
| Ster Sta          | k micropoft.com           | @zsstredoklukypo.on | : |
| The second second | + Použít jiný účet        |                     |   |

## Úvodní obrazovka účtu Vašeho dítěte

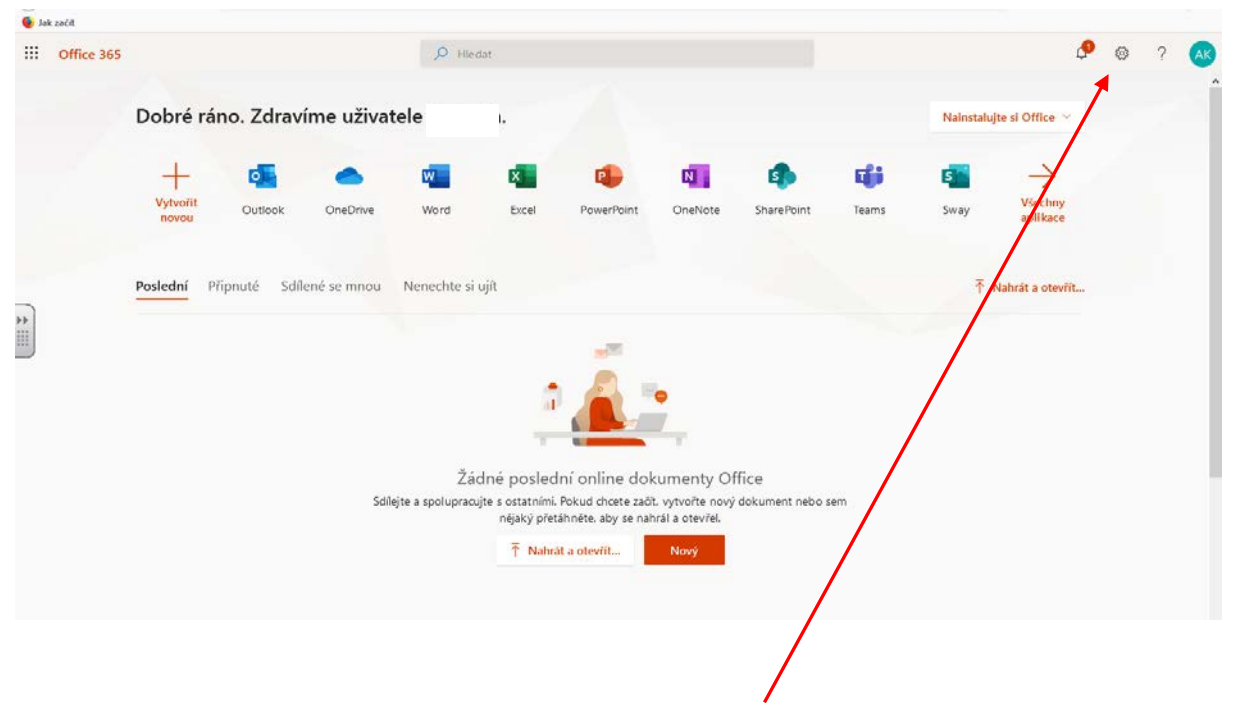

Pokud chcete změnit přístupové heslo, tak vyberte nastavení účtu

|   |                                                                                |           |                            |                                                  |                                                     |                                                         |                               |                                                     |                | ^                           | Nastavení            |
|---|--------------------------------------------------------------------------------|-----------|----------------------------|--------------------------------------------------|-----------------------------------------------------|---------------------------------------------------------|-------------------------------|-----------------------------------------------------|----------------|-----------------------------|----------------------|
|   | Dobré rá                                                                       | no. Zdrav | íme uživat                 | ele                                              | I.                                                  |                                                         |                               | Nainstaluji                                         | te si Office 👻 | Nastavení                   |                      |
|   | +<br>Vytvořit<br>novou                                                         | Outlook   | OneDrive                   | Word                                             | Excel                                               | PowerPoint                                              | OneNote                       | SharePoint                                          | Teams          | Motivy<br>Office            |                      |
| * | Sway Všechny<br>aplikace<br>Poslední Přípnuté Sdílené se mnou Nenechte si ujít |           |                            |                                                  |                                                     |                                                         |                               | Jazyk a časové pásmo<br>Zobrazit vše<br>Tmavý režim |                |                             | ۲                    |
|   |                                                                                |           |                            | a                                                | Â                                                   | •                                                       |                               |                                                     |                | Heslo<br>Změní heslo →      |                      |
|   |                                                                                |           | Žác<br>Sdílejte a<br>dokum | dné posledi<br>spolupracujte s<br>ent nebo sem n | ní online do<br>ostatními. Poku<br>léjaký přetáhnět | okumenty Of<br>d chcete začít, vo<br>e. aby se nahrál a | fice<br>otte nový<br>otevřel. |                                                     |                | Aktualizovat kontaktni před | tivolby $ ightarrow$ |

Vyberte volbu změnit heslo a postupujte dle pokynů

- Budete vyzvání k zadání původního hesla a následně zadání nového
- Nové heslo potvrdíte volbou Odeslat

| /                                                                                                    |
|----------------------------------------------------------------------------------------------------|
|                                                                                                    |
| změnit heslo                                                                                                    |
| Vyžaduje se silné heslo. Zadejte 8–256 znaků. Nepoužívejte<br>běžná slova nebo jména. Kombinujte velká a malá písmena<br>číslice a symboly. |
| ID uživatele<br>@zsstyedoklukypo.onmicrosoft.com                                                                                            |
| Původní heslo                                                                                                    |
|                                                                                                    |
| Vytvořit nové hedo                                                                                                    |
|                                                                                                    |
| Síla hesla                                                                                                    |
| Potvrzení nového hesla                                                                                                    |
|                                                                                                    |
| ₩                                                                                                    |
| odeslat zrušit                                                                                                    |

Vraťme se k úvodní obrazovce a k postupu, jak se připojit k online výuce.

## Přihlášení k výuce v Teams

Postup je demonstrován na PC se systémem Windows10, ale podobné to je i u starších a dnes nepodporovaných Windows 7 a 8 (za plnou funkčnost nelze ručit).

Postup je stejný i na tabletech a chytrých telefonech.

MS teams lze tedy používat na PC s Windows10 i chytrých zařízeních vybavených Androidem a iOS.

## Úvodní obrazovka účtu Vašeho dítěte

POZN: Zde v přístupové liště mají žáci také možnost využívat další nástroje office: Excel, Word a PowerPoint.

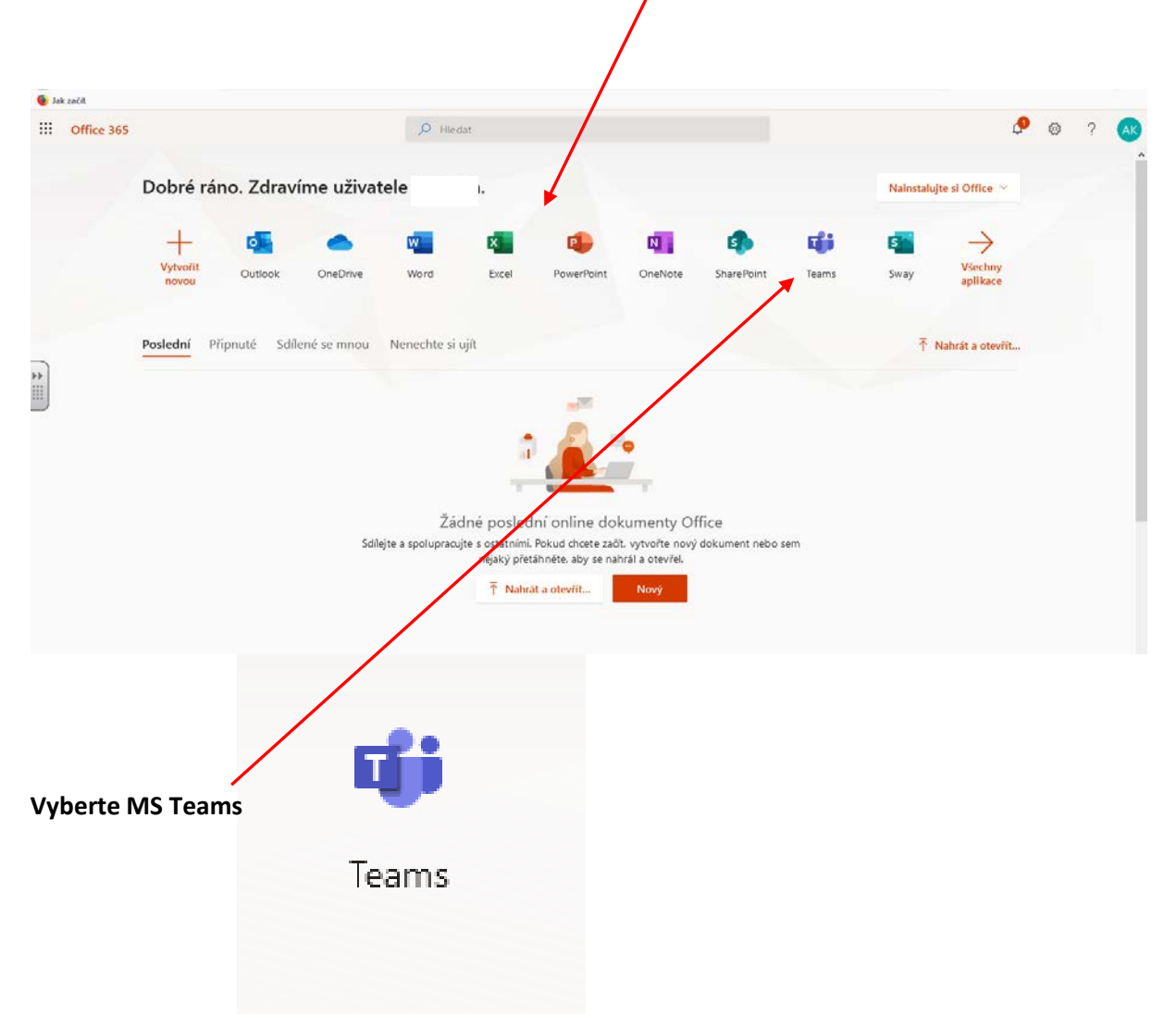

Veškeré funkce lze využívat pouze přes internetový prohlížeč a nemusíte stahovat žádnou aplikaci. Nicméně po prvním spuštění budete vyzváni k možnosti stáhnout si MS Teams jako aplikaci do PC nebo přes GooglePlay či Applestore do Vašeho zařízení. Tato volba je čistě na Vás. Pro pravidelné užívání MS Teams je samozřejmě stažení aplikace jednodušší. Upozorňujeme rovněž na skutečnost, že Vaše dítě získalo přes školní účet přístup k online kancelářskému balíčku MS Office 365. Pouze některé základní programy jako Outlook, MS Teams budete moci s touto licencí nainstalovat do Vašeho zařízení. MS Word, Excel, Powerpoint aj. lze používat, ale jen v online verzi přes internet a nebudete je moci nainstalovat do Vašeho zařízení.

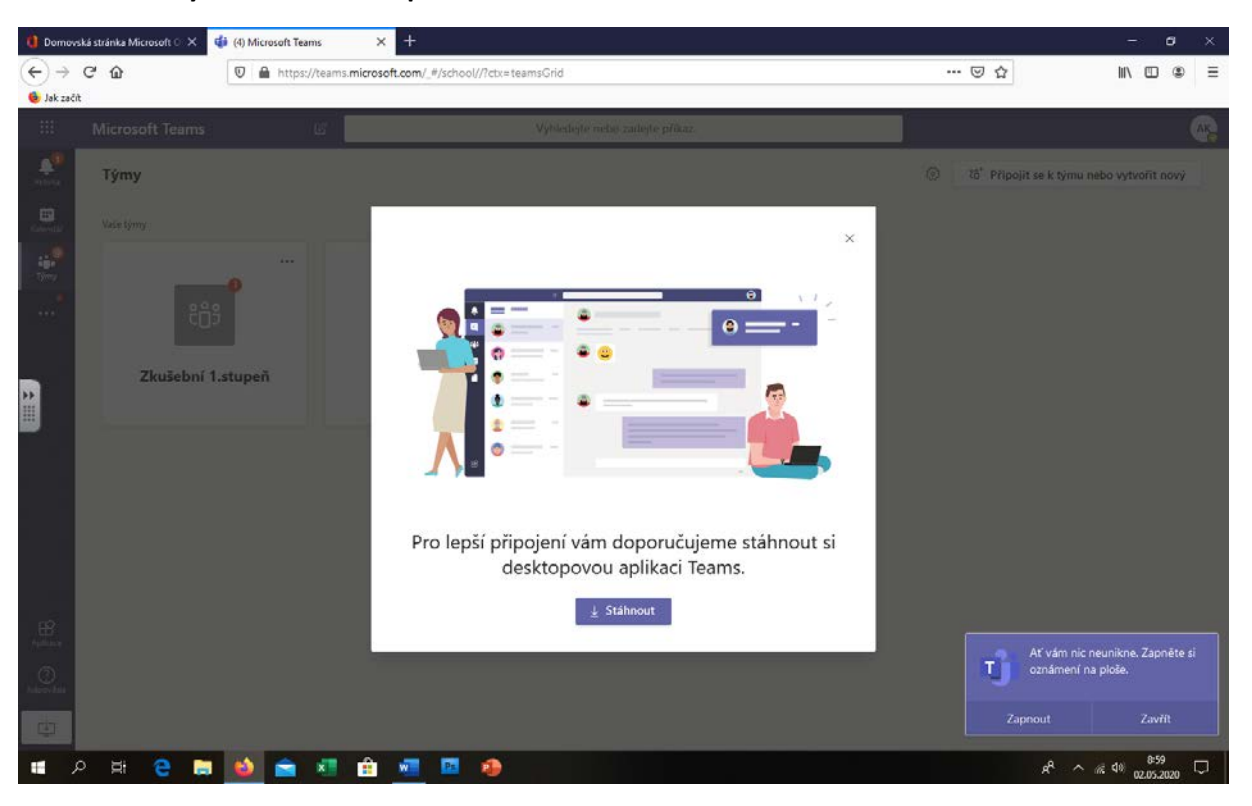

### Obrazovka s výzvou ke stažení aplikace

Pokud vyberete volbu stáhnout, tak se Vám objeví volba pro stažení instalačního souboru MS Teams, který si stáhnete a nainstalujete jako běžnou aplikaci – Nainstalování MS Teams lze doporučit, protože aplikace lépe řídí aktivity. Nicméně je volba na Vás a v případě problémů při používání čistě online přístupu kontaktujte školu.

|                            | Otevírání Teams_windows_x64.exe X                                                                                                    |  |
|----------------------------|----------------------------------------------------------------------------------------------------|--|
| ເ_ີຼີ<br>cີືຼີ<br>pokus To | Otevíráte soubor:<br>Teams_windows_x64.exe<br>což je: Binary File (93,3 MB)<br>z: https://statics.teams.cdn.office.net<br>Chcete tento soubor uložit?<br>Uložit soubor<br>Zrušit |  |
| l                          |                                                                                                    |  |

V případě práce na chytrých zařízeních budete po volbě stáhnout přesměrování na MS Teams přímo v GooglePlay či AppleStore, přes nějž si můžete aplikaci nainstalovat.

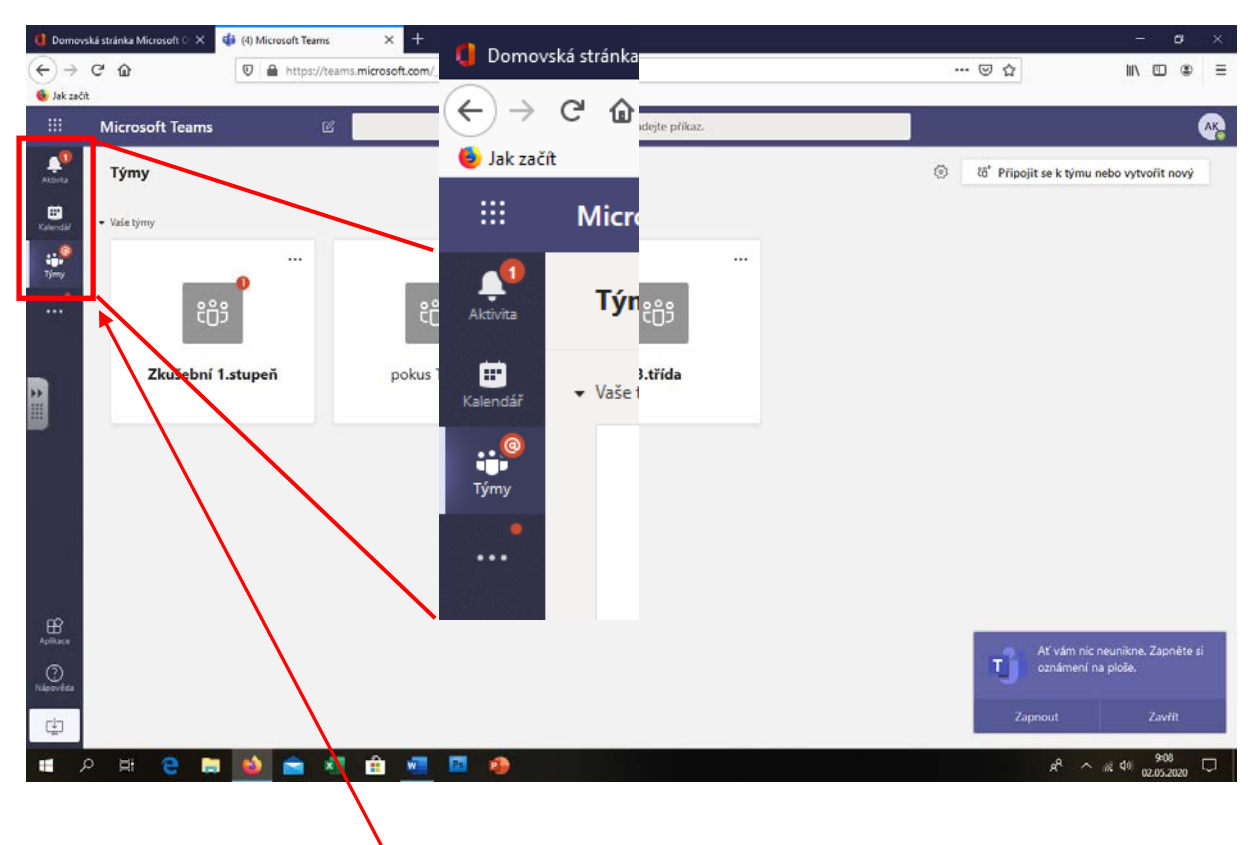

# Úvodní obrazovka MS teams

Pro Vás je zásadní menu vlevo nahoře, které se zobrazuje i na chytrých zařízeních v aplikaci MS Teams a to na spodním okraji obrazovky – je to menu volbami **Aktivita, Kalendář a Týmy**  Volba aktivita znamená přesně to, co její název – tedy zobrazuje aktivitu v Týmech

Týmy lze chápat jako třídy ve škole, které jsou rozděleny i do jednotlivých předmětů. Tyto detaily pro Vás nejsou podstatné a jejich nastavení budou řídit učitelé tak, aby se žáci mohli připojovat k jednotlivým vyučovacím hodinám např. výuka angličtiny v 8. třídě bude mít tým: 8. Aj – sk1, kde budou žáci a vyučující.

### Aktivita

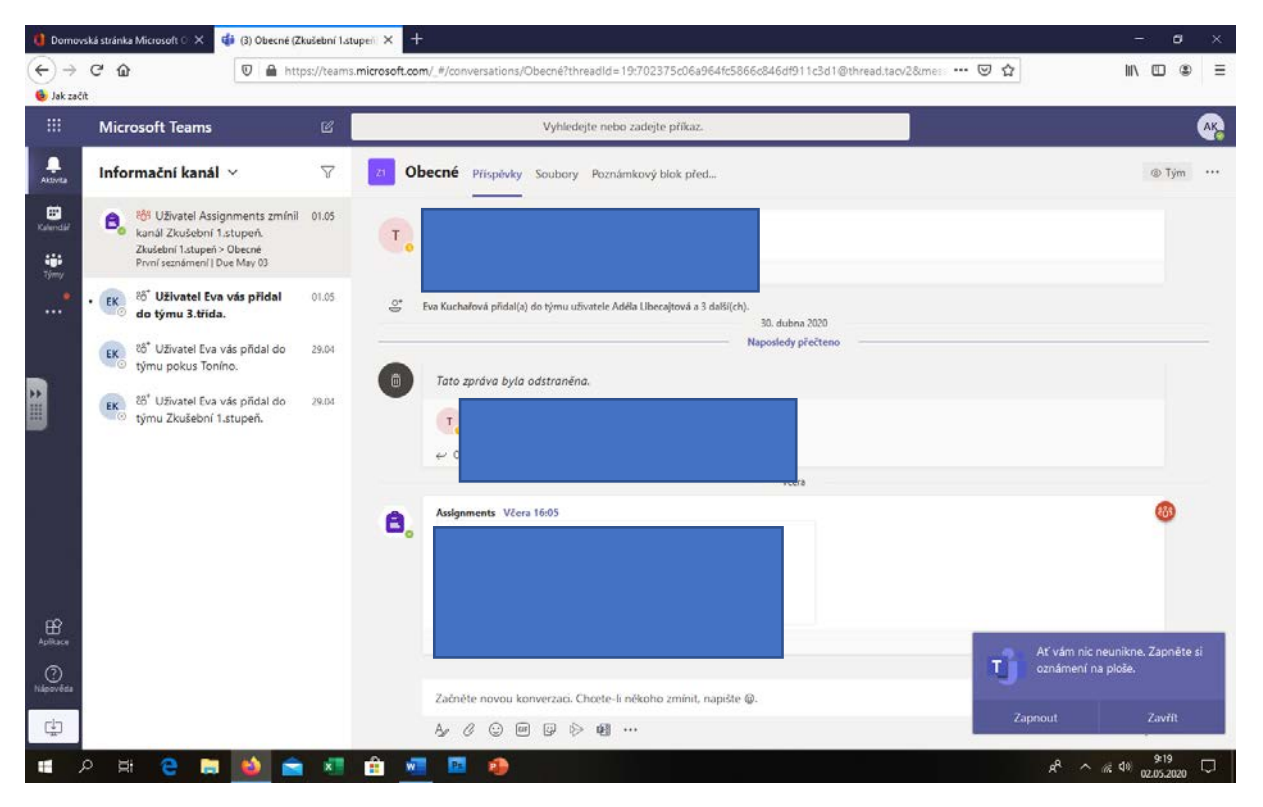

Zde ve formě Chatové komunikace můžete sledovat aktivitu ve skupině – lze zde najít i odkazy a pozvánky na hodiny.

Pro Vás je nejdůležitější volbou Kalendář, který slouží jako Rozvrh Hodin, přes který se budou žáci přihlašovat k výuce.

## <u>Kalendář</u>

| Domovs                                | ká stránka Microsoft 🔿 🗙 | 🏟 (3) Kalendář   Microsoft | Teams × +                  |              |                                       |                                                 | - a                         |
|---------------------------------------|--------------------------|----------------------------|----------------------------|--------------|---------------------------------------|-------------------------------------------------|-----------------------------|
| -)→                                   | ଙ <u>ଜ</u>               | 🛛 🔒 https://team           | is.microsoft.com/_#/calend | larv2        |                                       | 🖂 🏠                                             | III\ 🔟 🕸                    |
| Demovská stárká Microsoft C × (*)     |                          |                            |                            |              |                                       |                                                 |                             |
| · · · · · · · · · · · · · · · · · · · | + Nová schůzka           |                            |                            |              |                                       |                                                 |                             |
| erodië                                | 🕄 Dnes < >               | Duben 2020 - Květe         | m 2020 🗸                   |              |                                       |                                                 | 🖹 Pracovní týden 🗸          |
| iii<br>Viiiiy                         | 27<br>Pondělí            |                            | 28<br>Úterý                | 29<br>Středa | 30<br>Ctvrtek                         | 01<br>Pátek                                     |                             |
|                                       | 10:00                    |                            | \                          |              | pokus I<br>Tva Kuchařová              | _                                               |                             |
|                                       | 11:00                    |                            |                            |              | · · · · · · · · · · · · · · · · · · · | pokus d ētmi<br>Fun Kuchařen<br>Další test s dě | tmi                         |
|                                       | 12:00                    |                            |                            |              |                                       |                                                 |                             |
|                                       | 13:00                    |                            |                            |              | Carroeledo-losi<br>Tamói              | <u>_</u>                                        |                             |
|                                       | 14:00                    |                            |                            |              | 1                                     | Ať vám n                                        | ic neunikne. Zapnēte si     |
| -                                     | 15:00                    |                            |                            |              |                                       | Zapnout                                         | í na ploše.<br>Zavřít       |
| Q<br>dervites                         | 15:00                    |                            |                            |              |                                       | Ať vám n<br>oznámen<br>Zapnout                  | ic neunikne.<br>I na ploše. |

Na této obrazovce můžete sledovat plánované aktivity Važeho dítěte pro daný den/týden. Nastavení kalendáře lze měnit pomocí voleb na horní jiště.

Na obrazovce dole jsou vidět naplánované schůzky/vyučovací hodiny

- Vyučovací hodiny mají krátký popis jejich náplně a lze je vybrat
- Jejich realizace bude probíhat v daný den a čas, tak jak je to uvedeno v kalendáři

Pokud schůzku vyberete, tak se Vám zobrazí následující obrazovka

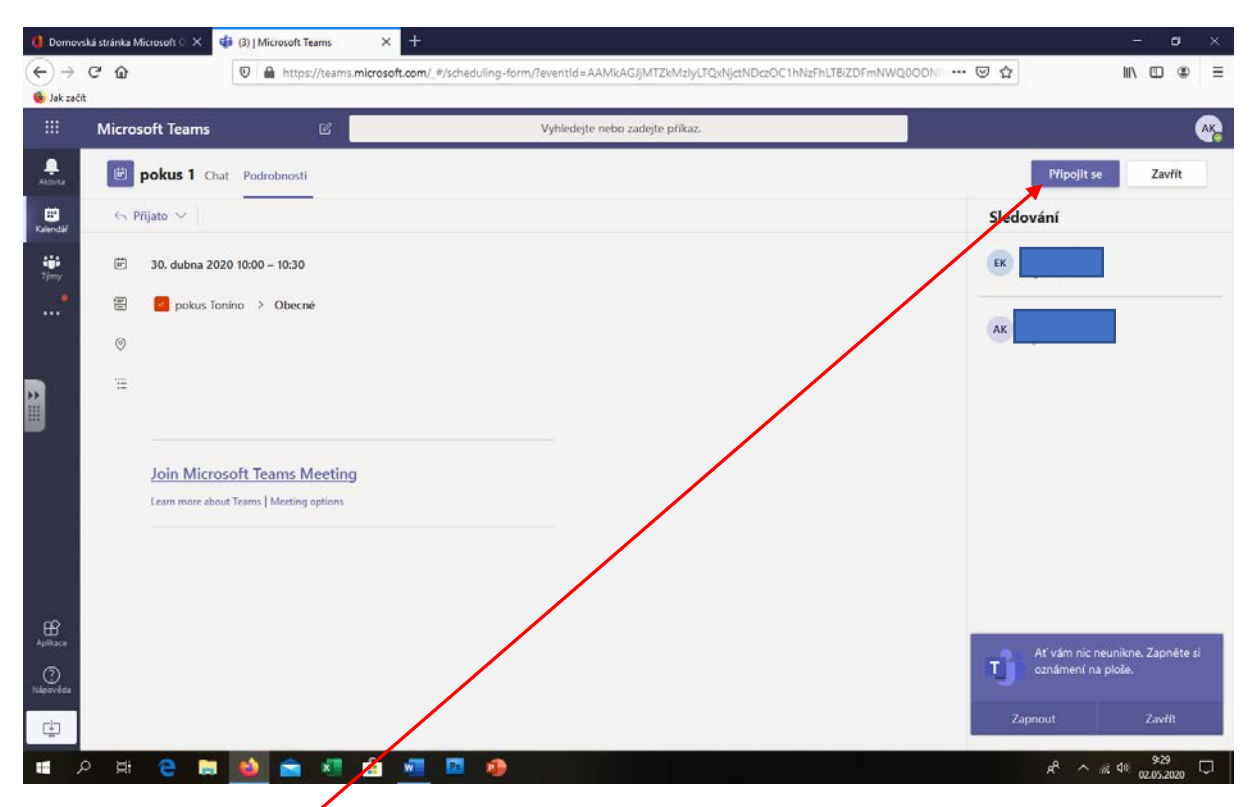

Zde uvidíte, kdo hodiny organizuje – tedy vyučujícího a žáky, kteří se jí účastní

Pomocí volby Připojit se k dané hodině připojíte. Upozorňujeme, že hodina nebude aktivní, dokud se nepřipojí organizátor schůzky, tady vyučující. Učitel/organizátor ve skutečnosti na svém profilu hodinu aktivuje a žáci se k ní připojují. Pokud tak učiníte např. hodinu předem, tak se připojíte pouze k prázdné třídě, tak jako by tomu bylo ve škole, když výuka ještě nezačala.

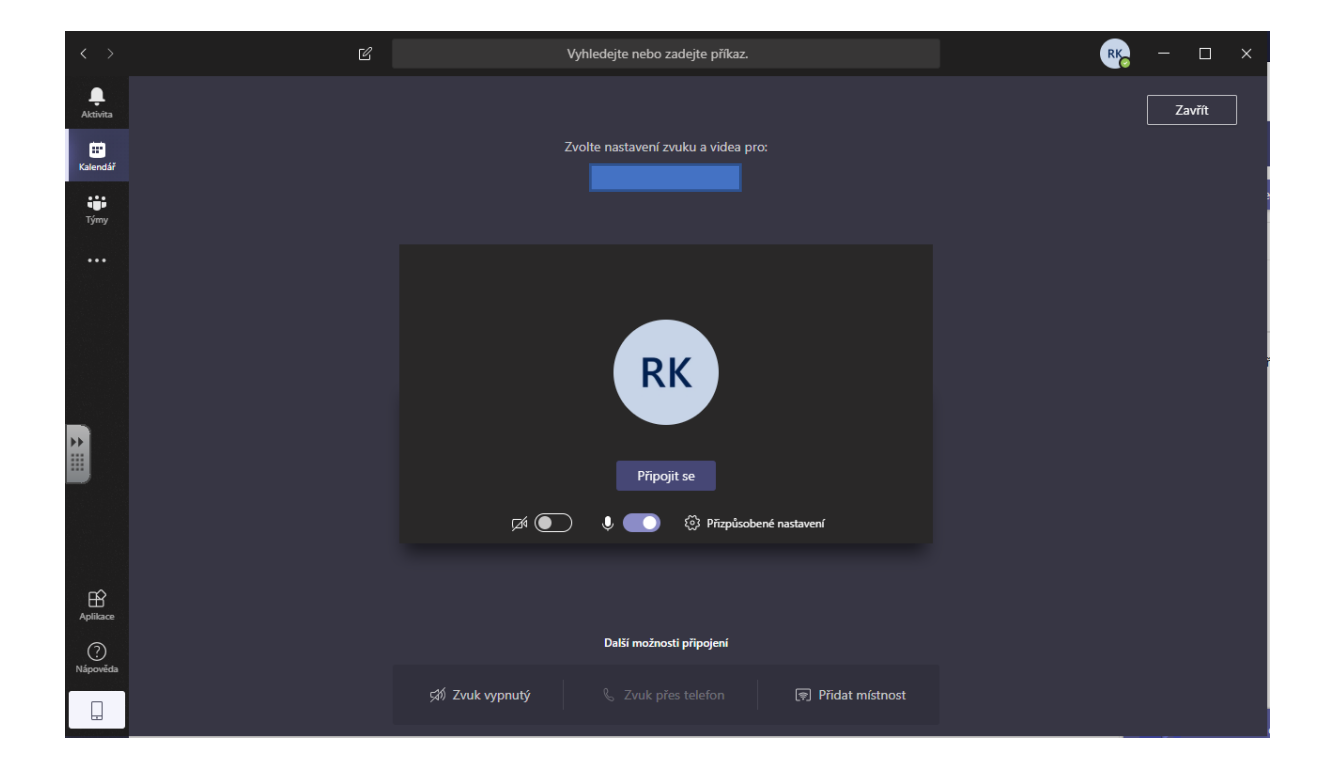

Pokud hodina začala, tak se Vám objeví obrazovka, kde si můžete aktivovat webovou kameru a zvuk a účastnit se virtuální výuky v prostředí podobnému Skype hovorům.

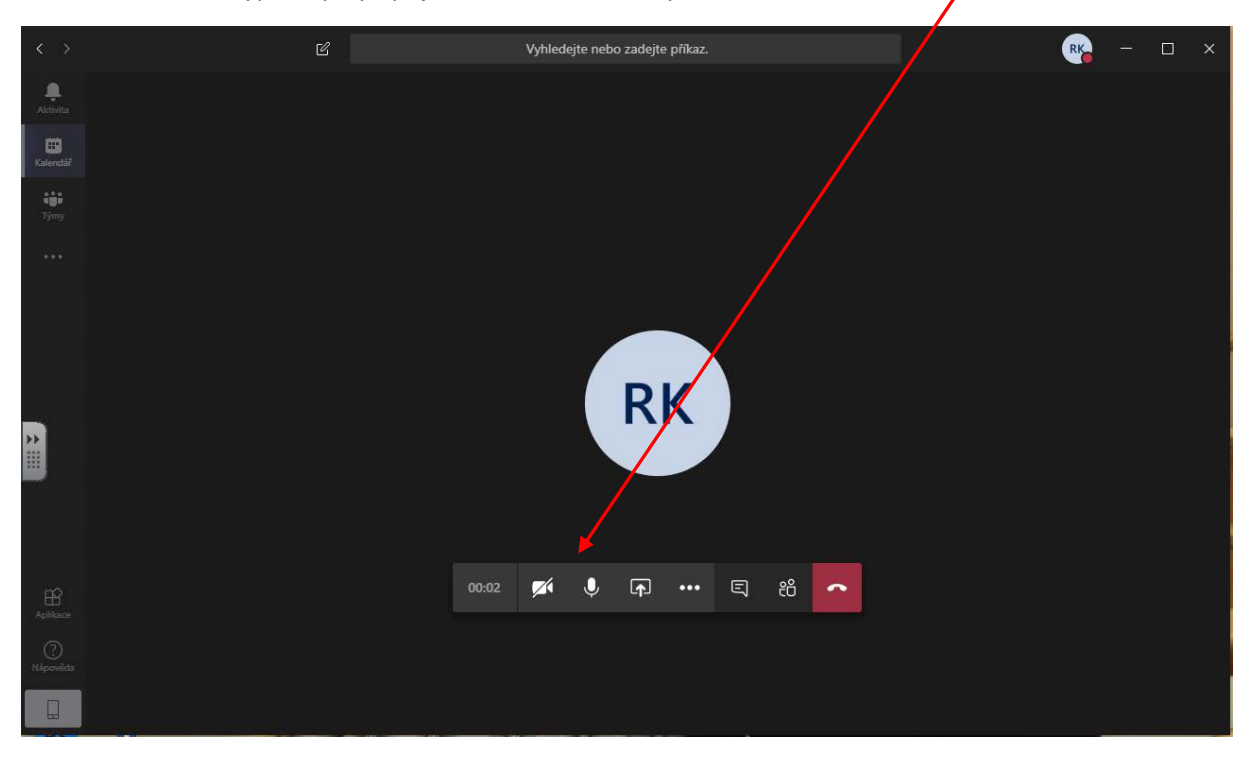

Neaktivní hodina vypadá po připojení následovně – neprobíhá hovor – černá oprazovka

### Odhlášení z aplikace

| - | Microso     | ft Teams 🛛 🖉                                       | Vyhlede                  | ejte nebo zadejte příkaz. |  |                                                    |                                | 7   |
|---|-------------|----------------------------------------------------|--------------------------|---------------------------|--|----------------------------------------------------|--------------------------------|-----|
|   | 🖻 po        | okus d ětmi Chat Soubory Podrobnosti               | Poznámky ze schůzky Tabi | ule                       |  | AK Zminit a                                        | brørek                         |     |
|   | ← Odpověď ∨ |                                                    |                          |                           |  |                                                    |                                |     |
|   | Ē 1         | 1. května 2020 11:00 – 11:30                       |                          |                           |  | C Nastavit stave                                   | svou právu                     |     |
|   | =           |                                                    |                          |                           |  | €3 Nastavení<br>Klávesove zkratky                  |                                |     |
|   |             |                                                    |                          |                           |  | Infornace<br>Stähnout aplikaci<br>Stähnout mobilni | pro stolní počítač<br>aplikaci |     |
|   | 1           | Daší informace o aplikaci Teams   Možnosti schůzky | zams                     |                           |  | Odhlásit se                                        |                                |     |
|   |             |                                                    |                          |                           |  |                                                    |                                |     |
|   |             |                                                    |                          |                           |  |                                                    |                                |     |
|   |             |                                                    |                          |                           |  | Ať vár                                             | n nic neunikne. Zapr           | ete |
|   |             |                                                    |                          |                           |  | U oznám                                            | iení na ploše.                 |     |
|   |             |                                                    |                          |                           |  | Zapnout                                            | Zavř                           | t : |
|   |             |                                                    |                          |                           |  |                                                    | 944                            |     |

Pro odhlášení z online výuky využijte ikonu vašeho profilu a vyberte volbu odhlásit se.

Zde bychom popis MS Teams ukončili a připojíme pár užitečných odkazů.

www.skolanadalku.cz zejména ukázka MS Teams z pohledu žáka nebo přímo odkaz: https://www.youtube.com/watch?v=sulwA2dvxD4&feature=emb\_logo

### **UPOZORNĚNÍ**

První vyučovací hodiny budou mít charakter třídnické hodiny a budete na jejich konání upozorněni v kalendáři. Na této hodině budou žáci seznámeni s tím, jak bude výuka probíhat a jak používat funkce MS Teams. Další popis zde by byl zbytečný. Hodinu si organizují a řídí učitelé tak jako při běžné výuce.

Těšíme se na Vás ve virtuální škole ZŠ Středokluky a děkujeme všem, kdo se na tomto projektu podíleli.

Pokud něco nebude fungovat, prosím kontaktujte školu a problém se bude řešit. Vše nelze odladit tak, aby nevznikly nějaké problémy. Jen při ostrém spuštění výuky se projeví nedostatky. Vše se sice pečlivě zkoušelo, ale neměli jsme při tom možnost otestovat situaci zahrnující vybavení všech žáků, kteří se k výuce budou připojovat.